## App 端如何失效物料数据(文档)

用户登录互海通 App 端,切换至"管理"界面,依次点击**"采购管理→物料管理"**进入物料管 理界面,可通过搜索物料名称和筛选栏快速查找需要失效的物料,点击目标物料右侧的"编 辑",在编辑物料界面,取消"启用该物料"后弹出确认窗口,点击"确定"即可失效该物料。

| 9:13 🏾 👁 🕱 ଲା 🚍                                                                                                    | 10:28 👁 🕱 uil 🗩                                        |
|----------------------------------------------------------------------------------------------------|--------------------------------------------------------|
| 上海互海信息科技有限公司 D 帮助                                                                                                    | く返回 物料管理 <sup>筛选 ™</sup>                               |
| Q 请输入功能名称                                                                                                    | ○ 请输入物料名称 → 3、可通过搜索物料名称和                               |
| 库存管理 证书管理 采购管理 船舶服务 维修管理                                                                                                    | 游戏机                                                    |
| 采购管理           >>>         >>>>         >>>>         >>>>         >>>>         >>>>>         >>>>>         >>>>>         >>>>>>         >>>>>>         >>>>>>>>>>         >>>>>>>>>>>>>>>>>>>>>>>>>>>> | 物料代码: 11010003<br>规格: 无/计量单位: 个<br>描述: 无               |
|                                                                                                    | 哑铃 编辑 🗹                                                |
|                                                                                                    | 物料代码: 11010003<br>规格: 无/计量单位: 4、点击目标物料右侧的"编辑"<br>描述: 无 |
| 验收入库 2、 化八氘                                                                                                    | ASPARAGUS GREEN FRESH                                  |
| <ul> <li>船舶服务</li> <li>記</li> <li>服务申请</li> <li>服务订单</li> </ul>                                                                                                    | 物料代码: 000101<br>规格: 无/计量单位: KGS<br>描述: 无               |
| 维修管理                                                                                                    | BAMBOO SHOOT FRESH                                     |
|                                                                                                    | 物料代码: 000103<br>规格: 无/计量单位: KGS<br>描述: 无               |
|                                                                                                    | BASIL FRESH                                            |
|                                                                                                    | 物料代码: 000104<br>规格: 无/计量单位: KGS                        |

| 10:52                                     | • 🕅 🗟 👁                               |   |
|-------------------------------------------|---------------------------------------|---|
|                                           | 编辑物料                                  |   |
| 启用该物料                                     |                                       |   |
| *所属美别<br>大美: 哑铃<br>小类: 哑铃<br>物料代码: 110100 | ↓<br>5、取消"启用该物料<br><sup>207</sup>     | n |
| *物料名称                                     | 哑铃                                    |   |
| 物料                                        | 提醒                                    |   |
| 排序<br>前) 确定将词<br>规格                       | 0<br>亥物料设为失效吗?                        |   |
| 规格                                        | 取消                                    |   |
| 计量<br>计量单位英文<br>6、点击,                     | · · · · · · · · · · · · · · · · · · · |   |
| <b>描述</b><br>请填写                          |                                       |   |
| 描述英文<br>请填写                               |                                       |   |
| 确定                                        | 取消                                    |   |